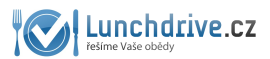

### 1. PŘIHLAŠTE SE DO VAŠEHO EMAILU (seznam, centrum, volny)

. . . . . . .

| 🗲 Email | Kalendář | Email Profi |                  |
|---------|----------|-------------|------------------|
| jméno   |          |             | @seznam.cz 🗸     |
| heslo   |          |             | Přejít do Emailu |

#### 2. OTEVŘETE SI POZVÁNKU DO LUNCHDRIVE

| À | $\sum$ | noreply |
|---|--------|---------|

Doručená pošta Pozvánka do Lunchdrive -

## 3. KLIKNĚTE NA AKTIVAČNÍ ODKAZ

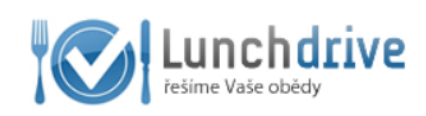

### Pozvánka do LunchDrive

Vítete v Lunchdrive,

de Lunchdrive Vás pozval Váš dodavatel obědů. Aktivujte Váš účet na https://www.lunchdrive.cz/cs/user/activation/activation/activkey//useronly/1/email/

Po aktivaci účtu si prosím nastavte své přihlašovací heslo v nastavení účtu položka - Změnit heslo

Doufáme, že Vám Lunchdrive ušetří mnoho času a zásadně zlepší způsob objednávání obědů.

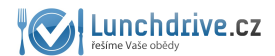

#### 4. NASTAVTE SI VAŠE NOVÉ HESLO

Klikněte na nabídku změnit heslo a nastavte si svoje nové heslo, které musí být delší než 4 znaky. Zadejte ho 2x po sobě a klikněte na uložit. **Tímto heslem a svým emailem se budete přihlašovat.** 

| Lunchdrive 🕈 Home 💿 G                                                                                                    | Dbjednat obëdy | Objednávky | 1 Zaměstnanci | \$ Vyjetování | Øsir.cz =                                                        |
|----------------------------------------------------------------------------------------------------|----------------|------------|---------------|---------------|------------------------------------------------------------------|
| Změnit heslo<br>Pole označená * jsou povinné.<br>Nevé heslo *<br>esto musi obsahovat minimálně 4 znaky.<br>Ogalujte heslo * |                |            |               |               | Firemrí Informace Profil Zmént hésio Pomoc a podpora Odhiásit se |
| Ulazit                                                                                                    |                |            |               |               |                                                                  |

## 5. <u>KLIKNĚTE NA TLAČÍTKO OBJEDNAT OBĚDY A ZVOLTE SI</u> <u>POŽADOVANÝ TÝDEN.</u>

| 0   | b      | je     | d       | na     | nt     | ol    | эě     | dy Vytaknout menu                                                 |
|-----|--------|--------|---------|--------|--------|-------|--------|-------------------------------------------------------------------|
| Bro | dove   | ská ji | ídeln   | a, 608 | 8888   | 3797, | brdov  | skajidelna@gmail.com   Uzávěrka objednávek: 14:00 předchozího dne |
| Ce  | nv r   | 0710   | 211. 0  | lo 10  | ) Kč   | 50 K  | č I do | 200 KA: 30 KA   do 500 KA: 10 KA   od 500 KA: 3dama               |
| 00  | i iy i | 0210   | J20. C  |        | 5 110. | 0010  | 0100   | 50 NO. 00 NO 100 000 NO. 10 NO 100 000 NO. 2001100                |
| 1   | .2.2   | 021 -  | - 5.2.2 | 2021   | 204    |       |        | Zobraz Objednat / zrušit za všechny zaměstnance                   |
|     |        |        | u       | 10r 20 | JZ I   |       |        |                                                                   |
|     | ро     | út     | st      | čt     | pá     | SO    | ne     |                                                                   |
|     | 1      | 2      | 3       | 4      | 5      | 6     | 7      | Objednat                                                          |
|     | 8      | 9      | 10      | 11     | 12     | 13    | 14     |                                                                   |
|     | 15     | 16     | 17      | 18     | 19     | 20    | 21     |                                                                   |
|     | 22     | 23     | 24      | 25     | 26     | 27    | 28     |                                                                   |
|     |        |        | Po      | lévka  |        | Brok  |        | á polévka 1.7.9 0 Kč                                              |

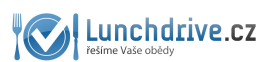

6. <u>VYBERTE SI JÍDLA NA KAŽDÝ DEN A ÚPLNĚ DOLE KLIKNĚTE NA</u> <u>MODRÉ TLAČÍTKO POTVRDIT OBJEDNÁVKU</u>

| Concinative             | A Home          | D Objednat / zrušit obědy             | E Objednávky 1 Zi            | amestnanci S Vyučtov | ání \$ Platby                |                                 | mizaza.mz+EN@gmail.co              |
|-------------------------|-----------------|---------------------------------------|------------------------------|----------------------|------------------------------|---------------------------------|------------------------------------|
| otvrzujeme objednávku   | a mezi námi, d  | lobře jste si vybralit                |                              |                      |                              |                                 |                                    |
| bjednat                 | oběc            | ły                                    |                              |                      |                              |                                 | Vytaknout m                        |
| dovska jideina, 608888  | : 50 Kč Ldo 20  | ajideinalegmail.com   Uzaverka objek  | navek: 14:00 predchozno dne  |                      |                              |                                 |                                    |
| eny 102/020. 00 100 Kc  | . 30 KC   00 20 | 0 KC. 30 KC   00 300 KC. 10 KC   00 3 | o no. 20anna                 |                      |                              |                                 |                                    |
| 08.02.2021 - 12.02.2021 | 2               | obraz Objednat / zrušit za všechn     | / zaměstnance                |                      |                              |                                 |                                    |
| Rychie objednat za zame | istnance:       | Cbje                                  | dnat                         |                      |                              |                                 |                                    |
| oondēli 8.2.2021        |                 |                                       |                              |                      |                              |                                 |                                    |
| Po                      | lévica Guláši   | ová s mietým hovězím masem a bram     | bory 1,3,7                   | 0 Kč                 |                              |                                 |                                    |
| + - 4 A<br>(20)/16 46   | Svičko          | ová omáčka, vařené hovězí, houskový   | knedilk                      | 120 Kč (+ 10 Kčíbov) |                              |                                 |                                    |
| в в                     | Anglic          | ký hovězí Rostbíř, vařené brambory, t | atarská omáčka 1,3,7,        | 140 Kč (+ 10 Kč/box) |                              |                                 |                                    |
| 1                       | Na ter          | nko krájený americký hovězí Rump ste  | iak, pečeňáky, česnekový díp | 130 Kč (+ 10 Kčibox) |                              |                                 |                                    |
| • P                     | Guláb           | ová polévka                           |                              | 50 Kč (+ 10 Kč/box)  |                              |                                 |                                    |
| • M1                    | I Svičko        | ová na smetaně                        |                              | 120 Kč (+ 10 Kčibov) |                              |                                 |                                    |
| + M2                    | 2 Špani         | liský ptáček                          |                              | 110 Kč (+ 10 Kčibov) |                              |                                 |                                    |
| Chci jídlo dovézt       | ~               |                                       |                              |                      |                              |                                 |                                    |
| iterý 9.2.2021          |                 |                                       |                              |                      |                              |                                 |                                    |
| <b>A</b>                | P               | Polévka<br>Hlavní chod 1              | 0 Kč                         |                      |                              |                                 |                                    |
|                         | В               | Hlavní chod 2                         | 60 Kč (* 10 K <sup>2</sup>   |                      |                              |                                 |                                    |
|                         | 6               | Have ched 3                           | 60 KČ (+ 10 KAbos            |                      |                              |                                 |                                    |
|                         | 0               | Codéland autórica                     |                              |                      |                              |                                 |                                    |
|                         | F               | Subsour porevia                       | 120 KA (+ 10 KB KB)          |                      |                              |                                 |                                    |
|                         |                 |                                       | 120 KG (+ 10 KG/60           |                      |                              |                                 |                                    |
| •                       | MZ              | Spanelsky ptacek                      | 110 KC (+ 10 KC/bo           | aj                   |                              |                                 |                                    |
| Chci jídlo dovézt       | *               |                                       |                              |                      |                              |                                 |                                    |
| středa 10.2.2021        | Р               | Polévka                               | 0 Kč                         |                      |                              |                                 |                                    |
| •                       | A               | Hlavní chod 1                         | 60 Kč (+ 10 Kčibar           | 1                    |                              |                                 |                                    |
| •                       | В               | Havní chod 2                          | 60 Kč (+ 10 Kčibos           | 1                    |                              |                                 |                                    |
| •                       | С               | Havní chod 3                          | 60 Kč (+ 10 Kčibar           | 1                    |                              |                                 |                                    |
| •                       | Р               | Gulášová polévka                      | 50 Kč (+ 10 Kč/bos           | 1                    |                              |                                 |                                    |
| •                       | M1              | Svíčková na smetaně                   | 120 Kč (+ 10 Kčíbo           | aj                   |                              |                                 |                                    |
| •                       | M2              | Španělský ptáček                      | 110 Kč (+ 10 Kčibo           | aj                   |                              |                                 |                                    |
| Chci jídio dovézt       | ~               |                                       |                              |                      |                              |                                 |                                    |
| itvrtek 11.2.2021       |                 |                                       |                              |                      |                              |                                 |                                    |
|                         | P               | Polévka                               | 0 Kč                         |                      |                              |                                 |                                    |
|                         | ~               | Have alread 0                         | 00 KD (+ 10 KD bb)           |                      |                              |                                 |                                    |
|                         | C               | maviii Chod 2                         | 00 KC (+ 10 Kölbar           | r                    |                              |                                 |                                    |
|                         | 0               | mavni chod 3                          | 60 Kč (+ 10 Kčibar,          |                      |                              |                                 |                                    |
| U                       | P               | salasova polevka                      | 50 Kć (+ 10 Kč/bas           |                      |                              |                                 |                                    |
|                         | M1              | ovickova na smetaně                   | 120 Kč (+ 10 Kčibo           | 90                   |                              |                                 |                                    |
|                         | M2              | Spanělský ptáček                      | 110 Kč (+ 10 Köbe            | aj                   |                              |                                 |                                    |
| Chci jídlo dovézt       | ~               |                                       |                              |                      |                              |                                 |                                    |
| oátek 12.2.2021         | Р               | Polévka                               | 0 Kč                         |                      |                              |                                 |                                    |
| •                       | A               | Havní chod 1                          | 60 Kč (+ 10 Kč/bas           | 1                    |                              |                                 |                                    |
| •                       | В               | Havní chod 2                          | 60 Kč (+ 10 Kölbar           | 1                    |                              |                                 |                                    |
| •                       | С               | Hlavní chod 3                         | 60 Kč (+ 10 Kč/bak           | 1                    | Vaše objed                   | návka                           |                                    |
| •                       | Ρ               | Gulášová polévka                      | 50 Kč (+ 10 Kčíbos           | 1                    | 01/02/2021<br>4x A (4x box   | : Svičková omáčk                | a, vařené hovězí, houskový         |
| 0                       | M1              | Svíčková na smetaně                   | 120 Kč (+ 10 Kölbo           | aj                   | 3x B (3x box<br>tatarská omá | : Anglický hovězí<br>čka 1,3,7, | Rostbill, vařené brambory,<br>4001 |
| •                       | M2              | Španělský ptáček                      | 110 Kč (+ 10 Köba            | aj                   | Doprava                      |                                 | ۵                                  |
|                         |                 |                                       |                              |                      | Calvani                      |                                 | 070 KA                             |

7. TÍMTO MÁTE JÍDLA OBJEDNANÁ.

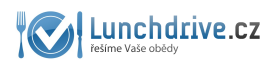

## NELZE OBJEDNAT OBĚDY

Systém neumožňuje objednat obědy po uzávěrce jídel. Pokud váš dodavatel umožňuje ještě dodatečně jídlo objednat, **kontaktujte ho telefonicky.** Pokud váš dodavatel jídel objednávku přijme, může jí v systému zaznamenat a vy ji pak ve svém profilu uvidíte.

# ODKAZ PRO PŘIHLÁŠENÍ

Do systému se budete přihlašovat přes tento odkaz pomocí jakéhokoliv zařízení s připojením na internet (telefon, mobil či počítač): <u>https://lunchdrive.cz/cs/user/login/login</u>

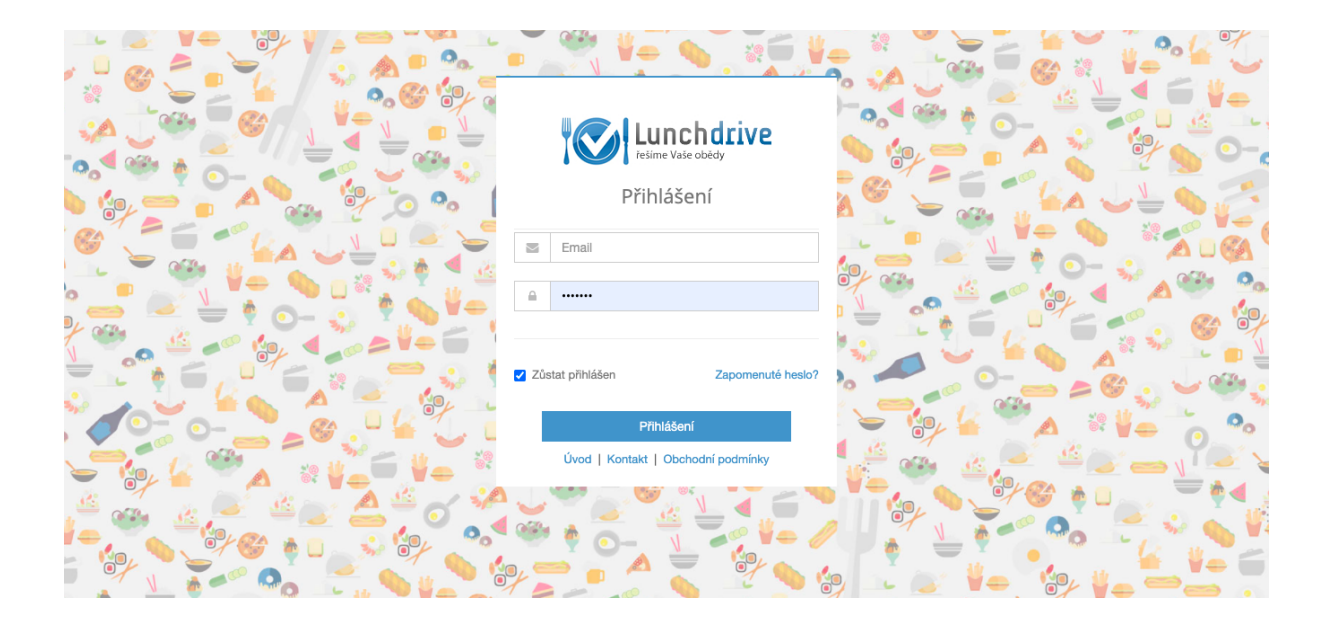